学術情報システム課 平成 30 年 4 月 2 日

SOCUアカウント パスワード変更方法

1. 下記 URL にアクセスします。 https://auth.socu.ac.jp/

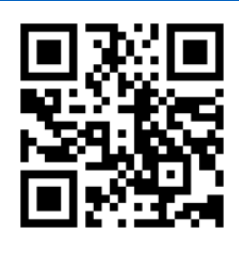

- 2. ログイン画面で「ユーザ名」「パスワード」を入力し、【ログイン】をクリックします。
  - ユーザ名:SOCU アカウント
  - パスワード: SOCU アカウントのパスワード

| ユーザWebUI                                                              |
|-----------------------------------------------------------------------|
| ユーザ名:<br>パスワード:<br>表示言語(Display language): 日本語 〜<br>✓ セキュア(SSL)ログインする |
| ログインリセットパスワード再発行                                                      |

- 3. 必要事項を入力し、【保存】をクリックします。
  - パスワード :新しいパスワードを入力
  - もう一度入力 (パスワード):新しいパスワードを再入力
  - パスワード再発行時の通知先メールアドレス
    - :大学以外(スマホ等)のメールアドレス
  - 秘密の質問
- :任意の質問を入力
- 質問の答え :秘密の質問に対する答えを入力

| .一り1前報                                                                                                    |                                                                         |
|----------------------------------------------------------------------------------------------------|-------------------------------------------------------------------------|
| さんの情報を表示しています                                                                                                    |                                                                         |
| パスワードについて」                                                                                                    |                                                                         |
| <ul> <li>8~16文字で指定してください</li> <li>英大文字、英小文字両方、記号</li> </ul>                                                      | と合んでいる必要があります                                                           |
| <ul> <li>ユーザ名を含んだパスワードは</li> <li>・以下の記号が指定できます</li> </ul>                                                        | 指定できません                                                                 |
| : # S % & ( ) *                                                                                                  |                                                                         |
| * , . : ; < = 7                                                                                                  |                                                                         |
| ® [] ^ _ []                                                                                                    |                                                                         |
| パスワード再発行について】                                                                                                    |                                                                         |
| <ul> <li>パスワードを忘れた場合に備え</li> </ul>                                                                               | こパスワード再発行の機能を利用する場合は、"パスワード再発行時の遭知先メールアドレス"、"秘密                         |
| の質問"、"秘密の答え"の3項目<br>・ パスワード両発行の機能を利用                                                                             | 後すべて設定する必要があります。<br>」ない場合は、"パスワード再発行時の通知先メールアドレス"、"秘密の質問"、"秘密の答え" の 3 項 |
| 日をすべて空にして保存し、説<br>・ "秘密の質問"と"秘密の答え"は、                                                                            | をを削除してください。<br>以下に注意して設定してください。                                         |
| <ul> <li>"秘密の質問"は容易に教</li> </ul>                                                                                 | 三者から参照できるため、重要な情報は含めないように注意してください。                                      |
| わせで設定してください                                                                                                    | らえ、の地の日わせは、本人推定に使用されるため、第二目にはわかうないような耳前と含えの地の日<br>。                     |
|                                                                                                    |                                                                         |
|                                                                                                    |                                                                         |
| ザ名:                                                                                                    |                                                                         |
| Lーザ名:<br>(スワード:                                                                                                  |                                                                         |
| Lーザ名:<br>(スワード:<br>;う一度入力(/(スワード):                                                                               |                                                                         |
| Lーザ名:<br>はワード:<br>;う一度入力(パスワード):                                                                                 | (空の場合は変更しません)                                                           |
| Lーザ名:<br>(スワード:<br>;う一度入力(パスワード):                                                                                | (空の場合は変更しません)<br>/(スワード史新日時: 2017/02/15 10:25:58                        |
| Lーザ名:<br>(スワード:<br>:う一度入力(パ(スワード):<br>(スワード再発行時の遥知先メールア)                                                         | (空の場合は変更しません)<br>/(スワード史約日時: 2017/02/15 10:25:58                        |
| ーザ名:<br>(スワード:<br>(スワード):<br>(スワード再発行時の遥知先メールア)<br>(スワード再発行時の遥知先メールア)                                            | (空の場合は変更しません)<br>/(スワード車新日時: 2017/02/15 10:25:58                        |
| Lーザ名:<br>(スワード:<br>;う一度入力(パスワード):<br>(スワード再発行時の通知先メールア)<br>)密の質問:<br>- 2茶え:                                      | (空の場合は変更しません)<br>/スワード史新日時: 2017/02/15 10:25:56                         |
| Lーザ名:<br>(スワード:<br>;う一度入力(パスワード):<br>(スワード再発行時の通知先メールア)<br>(左の質問:<br>(本容え:<br>存)): ビット                           | (空の場合は安要しません)<br>/(スワード史新日時: 2017/02/15 10:25:58                        |
| ザ名:<br>(スワード:<br>う一度入力(パスワード):<br>(スワード再発行時の通知先メールア)<br>密の質慧:<br>ルア)<br>(ホワード再発行時の通知先メールア)<br>(ホワード<br>(スワード<br> | (空の場合は変更しません)<br>/(スワード史新日時: 2017/02/15 10:25:58                        |
| Lーザ名:<br>(スワード:<br>(スワード):<br>(スワード再発行時の通知先メールア)<br>)店の質問:<br>(本文):<br>(存) () ゼット                                | (空の場合は変更しません)<br>/スワード史新日時: 2017/02/15 10:25:56                         |
| ザ名:<br>(スワード:<br>- ラー度入力() (スワード):<br>(スワード専発行時の通知先メールア)<br>座の質問:<br>                                            | (空の場合は変更しません)<br>/(スワード史新日時: 2017/02/15 10:25:58                        |

4. 画面に緑色の文字で「保存しました」というメッセージが表示されることを確認して ください。

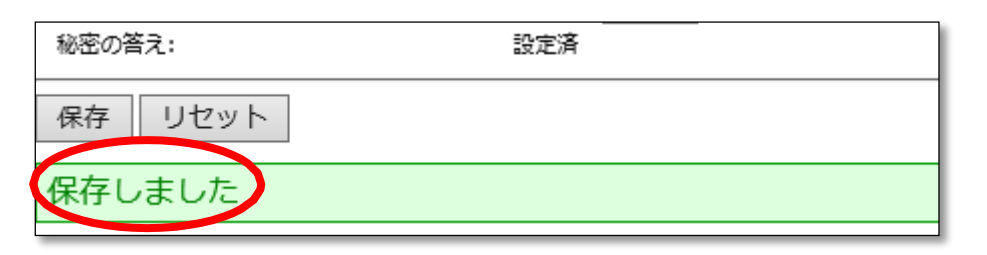

以上